# Integration with Structure

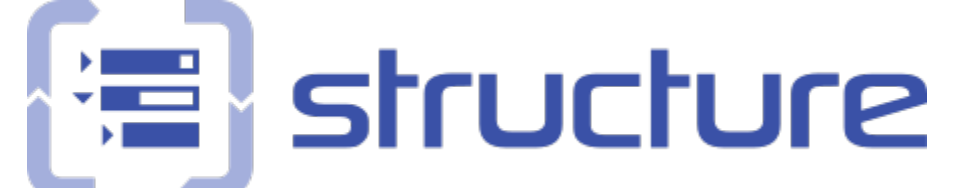

Xray offers integration with Structure, enabling the ability to manage Test Sets, Test Executions and Test Plans.

- Features and Limitations
- Installation
- Test Set
- Test Execution
- Sub-Test Execution
- Test Plan
- Pre-Conditions
- Other features
  - ° Association between Tests and requirements
  - Association between Sub-Test Executions and requirements
  - Show requirement and test statuses

# Features and Limitations

The current integration allows you to:

- see the Tests associated with a Test Set, Test Execution, Test Plan or Pre-conditions in the Structure Tree
- add/remove Tests to Test Sets, Test Executions or Test Plans by dragging Tests or Test Sets to other Test Sets, Test Executions Test Plans or Pre-conditions
- see and manage the association between Tests and requirements (supported indirectly by Structure)
- see Sub-Test Executions below the requirement issues (supported indirectly by Structure).

#### It's not possible to:

- · associate Tests contained in folders to Test Sets, Test Executions and Test Plans
- manage folders inside Test Sets, Test Executions, Test Plans.

#### A Things to be aware

Default Structure Action - Try not to use the Structure default action as it might cause confusion and errors.

### Installation

In order to obtain the new extenders that Xray provides, you need to:

- 1. Install Structure plugin version 3.4.x or above;
- 2. Install Xray version 2.1 or above.

Note: If you already had Xray before you installed Structure, you need to restart your Jira server.

For more information about the Structure plugin, refer to its documentation here.

Adding Xray Extender to the Structure:

1. Set your structure to Automation

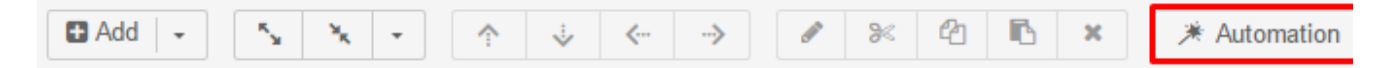

2. Choose the correct extender

| ▲ Add       ✓       ✓       ✓       ✓       ✓       ✓       ✓       ✓       ✓       ✓       ✓       ✓       ✓       ✓       ✓       ✓       ✓       ✓       ✓       ✓       ✓       ✓       ✓       ✓       ✓       ✓       ✓       ✓       ✓       ✓       ✓       ✓       ✓       ✓       ✓       ✓       ✓       ✓       ✓       ✓       ✓       ✓       ✓       ✓       ✓       ✓       ✓       ✓       ✓       ✓       ✓       ✓       ✓       ✓       ✓       ✓       ✓       ✓       ✓       ✓       ✓       ✓       ✓       ✓       ✓       ✓       ✓       ✓       ✓       ✓       ✓       ✓       ✓       ✓       ✓       ✓       ✓       ✓       ✓       ✓       ✓       ✓       ✓       ✓       ✓       ✓       ✓       ✓       ✓       ✓       ✓       ✓       ✓       ✓       ✓       ✓       ✓       ✓       ✓       ✓       ✓       ✓       ✓       ✓       ✓       ✓       ✓       ✓       ✓       ✓       ✓       ✓       ✓       ✓       ✓       ✓       ✓       ✓ <th>ation +</th> | ation +                  |
|----------------------------------------------------------------------------------------------------|--------------------------|
| = For Review -                                                                                                    | ∑ Filter                 |
| E O REVEW                                                                                                    | i≞ Sort                  |
| Key Summary                                                                                                    | 品 Group                  |
|                                                                                                    | 8 Extend                 |
| □ Add     ▼     ▼     ↓     √     → </th <th>Sextend with</th>                                                                                                    | Sextend with             |
| Ter Daview                                                                                                    | Search                   |
|                                                                                                    | Linked Issues            |
| Key Summary                                                                                                    | Stories under Epics      |
| · 言 For Review                                                                                                    | Sub-tasks                |
|                                                                                                    |                          |
| 3. Click "Apply" on the dialog                                                                                                    |                          |
| Xray Extender                                                                                                    |                          |
| Runs As 🔲 admin@admin.com                                                                                                    |                          |
| Extend Levels All levels                                                                                                    |                          |
| Allow changes via Structure                                                                                                    |                          |
|                                                                                                    |                          |
| Apply Cance                                                                                                    | a.                       |
| You should see something like this, assuming your structure was empty before                                                                                                    |                          |
| ≔≣ For Review -                                                                                                    |                          |
| Kev Summarv                                                                                                    |                          |
| >港 管 For Review                                                                                                    |                          |
| X Enable Xray enhancements for managing Tests in Test Sets, Test E                                                                                                    | xecutions and Test Plans |

# Test Set

With the Extender added, you can now do the following actions:

• Drag a Test Set to a structure and have its Tests dynamically appear.

|      | Key   | Summary                                                                     | Progress | ТР  |    |
|------|-------|-----------------------------------------------------------------------------|----------|-----|----|
|      | *     | ·晋 For Review                                                               |          |     |    |
|      |       | X Enable Xray enhancements for managing Tests in Test Sets, Test Executions |          |     |    |
|      | REV-9 | Test Set For Review 2                                                       |          | 1   |    |
| :: 0 | REV-4 | Test 1                                                                      |          | 0 1 | ۰. |
|      | REV-5 | • Test 2                                                                    |          | 0 1 |    |
|      | REV-8 | • Test 5                                                                    |          | □ ↑ | ¢  |

Drag a Test to a Test Set and have it automatically associated to the Test Set.
 When you drag a Test to a Test Set, a message will appear. You should **always** choose the "Add Tests to Test Set" since it's the option that will use the Test Set Extender.

| Key   | Summary                                              | Progress                                                                                                    | ТР                                                                                                    |
|-------|------------------------------------------------------|----------------------------------------------------------------------------------------------------|----------------------------------------------------------------------------------------------------|
|       | :置 For Review                                        |                                                                                                    |                                                                                                    |
|       | 🗙 Enable Xray enhance                                | ments fo                                                                                                    |                                                                                                    |
| REV-9 | Test Set For Review 2                                | 2                                                                                                    |                                                                                                    |
| REV-7 | O Test 4                                             |                                                                                                    | O↑ ÷ •                                                                                                    |
| REV-4 | O Test 1                                             |                                                                                                    | 0↑                                                                                                    |
| REV-5 | O Test 2                                             |                                                                                                    | 0 1                                                                                                    |
| REV-8 | O Test 5                                             |                                                                                                    | □ ↑                                                                                                    |
|       | ? You are adding<br>would you like to<br>X Add Tests | issue REV-7 (Test 4<br>o do?<br>E Add to "For Review"                                                                                                    | 4). What<br>Cancel                                                                                                    |
|       | Key<br>REV-9<br>REV-7<br>REV-4<br>REV-8              | Key       Summary         Image: Summary       Image: Summary         Image: Summary       Image: Summary <th>Key       Summary       Progress         Image: Second second secon</th> | Key       Summary       Progress         Image: Second second secon |

• Drag a Test Set to a Test Set and have all the Tests in the Test Set automatically associated to the other Test Set. When you drag a Test Set to another Test Set, you might get an extra message telling you that you might be doing an action that will affect more than 1 item. Just click Continue and you click the "Add Tests to Test Set" button.

| Кеу                                                 | Summary                                  | Progress                                                                                                    | ТР                                  |                       |                |
|-----------------------------------------------------|------------------------------------------|----------------------------------------------------------------------------------------------------|-------------------------------------|-----------------------|----------------|
| *                                                   | 🖷 For Review                             |                                                                                                    |                                     |                       |                |
|                                                     | 🗙 Enable Xray enhancemen                 | ts fo                                                                                                    |                                     |                       |                |
| REV-9                                               | ▼ Set Set For Review 2                   |                                                                                                    |                                     |                       |                |
| ∷ • ▲ REV-1                                         | <ul> <li>Test Set For Review</li> </ul>  |                                                                                                    | • <b>⊡</b> ↑ • • •                  |                       |                |
| REV-6                                               | • Test 3                                 |                                                                                                    |                                     |                       |                |
| TES-63                                              | • TEst Exec some                         | ethin                                                                                                    | • ↑                                 |                       |                |
| REV-4                                               | O Test 1                                 |                                                                                                    |                                     |                       |                |
| REV-5                                               | O Test 2                                 |                                                                                                    |                                     |                       |                |
| REV-8                                               | O Test 5                                 |                                                                                                    |                                     |                       |                |
| • Remove a Test from a T<br>When you click on the X | You are moving iss<br>Review). As a resu | ue REV-1 (Test Solution<br>It, up to 3 items m<br>Cont<br>atically removed from the<br>will be removed from the | et For<br>ay change.<br>inue Cancel | tomation +<br>♦ 😵 🏹 Q | III Basic view |
| Key S                                               | Summary                                  |                                                                                                    |                                     | Progress              | ТР             |
| *                                                   | 電 For Review                             |                                                                                                    |                                     |                       |                |
|                                                     | X Enable Xray enhancements for           | managing Tests in Tes                                                                                           | t Sets, Test Executions             |                       |                |
| REV-9                                               | Test Set For Review 2                    |                                                                                                    |                                     |                       | 1              |
| • REV-4                                             | O Test 1                                 |                                                                                                    |                                     |                       | <b>○</b> ↑ ≎   |
| REV-5                                               | O Test 2                                 |                                                                                                    |                                     |                       | □ ↑            |
| REV-8                                               | O Test 5                                 |                                                                                                    |                                     |                       | □ ↑            |

# **Test Execution**

With the Extender added, you can now do the following actions:

- Drag a Test Execution to a structure and have its Tests dynamically appear.
- Drag a Test to a Test Execution and have it automatically associated to the Test Execution.
- When you drag a Test to a Test Execution, a message will appear. You should **always** choose the "Add Tests to Test Execution" since it's the option that will use the Test Execution Extender.
- Drag a Test Set to a Test Execution and have all the Tests in the Test Set automatically associated to the other Test Execution. You will get the same message as above.
- Remove a Test from a Test Execution and have the association automatically removed from the Test Execution. When you click on the X and you have a Test selected, the Test will be removed from the Test Execution.

# Sub-Test Execution

With the Extender added, you can now do the following actions:

- Drag a Sub-Test Execution to a structure and have its Tests dynamically appear.
- Drag a Test to a Sub-Test Execution and have it automatically associated to the Sub-Test Execution. When you drag a Test to a Sub-Test Execution, a message will appear. You should **always** choose the "Add Tests" since it's the option that will use the Test Execution Extender.

| Summary     |                                                                                                    |                                                                                                    | Progr                                                                                                    | ess                                                                                                    | TP                                                                                                    | 6                                                                                                    |
|-------------|----------------------------------------------------------------------------------------------------|----------------------------------------------------------------------------------------------------|----------------------------------------------------------------------------------------------------|----------------------------------------------------------------------------------------------------|----------------------------------------------------------------------------------------------------|----------------------------------------------------------------------------------------------------|
| :置 hierarch | у                                                                                                    |                                                                                                    |                                                                                                    |                                                                                                    |                                                                                                    |                                                                                                    |
| 🗙 Ena       | bled Xray enhancements                                                                                                    | s for managing Tests                                                                                                    |                                                                                                    |                                                                                                    |                                                                                                    |                                                                                                    |
| 9 🔻 🙆 The   | user must have a valid e                                                                                                    | email                                                                                                    |                                                                                                    |                                                                                                    | <b>O ↑</b>                                                                                                    |                                                                                                    |
| 8 🖸         | As a user, I can delete                                                                                                    | my account                                                                                                    |                                                                                                    |                                                                                                    | 0 1                                                                                                    |                                                                                                    |
| 0 C         | As a new user, i can cre                                                                                                    | eate my account                                                                                                    |                                                                                                    |                                                                                                    | •                                                                                                    | ۰.                                                                                                    |
| ? °         | ou are adding issue<br>an create). What<br>Add Tests 📰 Add                                                                                                    | e SP-20 (As a ne<br>would you like to<br>to "hierarchy"                                                                                                    | ew use<br>o do?                                                                                                    | er, İ<br>Cancel                                                                                                    |                                                                                                    |                                                                                                    |
|             | Hierarch Ena 9 < Image: Constraint of the second second | <ul> <li>Enabled Xray enhancement</li> <li>The user must have a valid</li> <li>As a user, I can delete</li> <li>As a new user, i can cr</li> <li>You are adding issue can create). What</li> <li>X Add Tests = Add</li> </ul> | <ul> <li>Enabled Xray enhancements for managing Tests</li> <li>The user must have a valid email</li> <li>As a user, I can delete my account</li> <li>As a new user, i can create my account</li> <li>You are adding issue SP-20 (As a nec can create). What would you like to X Add Tests</li> </ul> | <ul> <li>Enabled Xray enhancements for managing Tests</li> <li>The user must have a valid email</li> <li>As a user, I can delete my account</li> <li>As a new user, I can create my account</li> <li>As a new user, I can create my account</li> </ul> You are adding issue SP-20 (As a new use can create). What would you like to do? X Add Tests Add to "hierarchy" | <ul> <li>Enabled Xray enhancements for managing Tests</li> <li>The user must have a valid email</li> <li>As a user, I can delete my account</li> <li>As a new user, I can create my account</li> <li>As a new user, I can create my account</li> </ul> You are adding issue SP-20 (As a new user, i can create). What would you like to do? X Add Tests = Add to "hierarchy" Cancel | <ul> <li>Enabled Xray enhancements for managing Tests</li> <li>The user must have a valid email</li> <li>As a user, I can delete my account</li> <li>As a new user, I can create my account</li> <li>As a new user, I can create my account</li> <li>As a new user, I can create my account</li> <li>You are adding issue SP-20 (As a new user, I can create). What would you like to do?</li> <li>Xadd Tests</li> <li>Add Tests</li> <li>Add to "hierarchy"</li> </ul> |

- Drag a Test Set to a Sub-Test Execution and have all the Tests in the Test Set automatically associated to the Sub-Test Execution. You will get the same message as above
- Remove a Test from a Sub-Test Execution and have the association automatically removed from the Sub-Test Execution. When you click on the X and you have a Test selected, the Test will be removed from the Sub-Test Execution.

# Test Plan

With the Extender added, you can now do the following actions:

- Drag a Test Plan to a structure and have its Tests dynamically appear.
- Drag a Test to a Test Plan and have it automatically associated to the Test Plan. When you drag a Test to a Test Plan, a message will appear. You should **always** choose the "Add Tests to Test Plan" since it's the option that will use the Test Plan Extender.
- Drag a Test Set to a Test Plan and have all the Tests in the Test Set automatically associated to the other Test Plan. You will get the same message as above.
- Remove a Test from a Test Plan and have the association automatically removed from the Test Plan. When you click on the X and you have a Test selected, the Test will be removed from the Test Plan.

# **Pre-Conditions**

With the Extender added, you can now do the following actions:

- Drag a Pre-Condition to a structure and have its associated Tests dynamically appear.
- Drag a Test to a Pre-Condition and have it automatically associated to the Pre-Condition. When you drag a Test to a Pre-Condition, a message will appear as displayed in the image below. You should **always** choose the "Add Tests" to the Pre-Condition since it's the option that will use the Pre-Condition Extender.

#### Image: Hierarchy →

#### 🖈 😂 🍸 🔍 📶 Basic view 🗸

|   | Key   | Summary      |                          |                                                | Progress              | TP       | 1   |
|---|-------|--------------|--------------------------|------------------------------------------------|-----------------------|----------|-----|
| * |       | 📲 hierarchy  |                          |                                                |                       |          |     |
|   |       | X Enable     | ed Xray enha             | ancements for managing Tes                     | ts                    |          |     |
|   | SP-19 | 🔻 🙆 The us   | ser must hav             | e a valid email                                |                       | <b>(</b> |     |
|   | SP-18 | O A          | As a user, I ca          | an delete my account                           |                       | 0 1      |     |
|   | SP-20 | O A          | As a new use             | r, i can create my account                     |                       | 0↑       | ¢ - |
|   |       | ? You<br>car | u are addin<br>n create) | ng issue SP-20 (As a<br>). What would you like | new user, i<br>to do? |          |     |
|   |       |              | Add Tests                | Add to "hierarchy"                             |                       |          |     |

• Drag a Test Set to a Pre-Condition and have all the Tests in the Test Set automatically associated to the Pre-Condition. You will get the same message as above.

Cancel

• Remove a Test from a Pre-Condition and have the association automatically removed from the Pre-Condition. When you click on the X and you have a Test selected, the Test will be removed from the Pre-Condition.

#### Note

When moving a Test to different issue types, the Test will not be removed from source issue.

Example: When moving Test A from Test Set B into Test Execution C, the Test will be added to Test Execution C, but not removed from Test Set B.

# Other features

#### Association between Tests and requirements

Since the association between Tests and requirements is done using the "Tests" link, you can take advantage of the built-in Structure extender for dealing with linked issues and therefore, manage this association.

For this, you must have "Automation" enabled. Choose "Extend with..." and then "Linked issues...".

| × | ★ Automation | Section 2 Extend with |
|---|--------------|-----------------------|
|   |              | Search                |
|   |              | Linked Issues         |
|   |              | Stories under Epics   |
|   |              | Sub-tasks             |
|   |              | Xray Extender         |

Then, choose the "Tests" link type.

| Extend with Lin | ked Issues                                                                    |
|-----------------|-------------------------------------------------------------------------------|
| Runs As         | Administrator                                                                 |
| Link Type       | Tests                                                                         |
| Link Direction  | parent issue tests 😒 sub-issue                                                |
| Extend Levels   | All levels up to 10                                                           |
|                 | Extender does not consider groups on the current level and all nested levels. |
|                 | ✓ Allow changes via Structure                                                 |
|                 | Apply Cancel                                                                  |

As soon as you do this, you're able to see the association between Tests and requirements, as shown below. You can see the story being validated by the manual Test.

| • |           | % Add issues linked by Tests: parent tests children                   |
|---|-----------|-----------------------------------------------------------------------|
|   | CALC-1088 | all my relevant tests                                                 |
|   | CALC-1089 | Test Execution for Test Plan CALC-1088                                |
|   | CALC-1084 | Generic Test As a user, I can calculate the sum of                    |
|   | CALC-1085 | Cucumber Test As a user, I can calculate the sum                      |
|   | CALC-1083 | <ul> <li>Manual Test As a user, I can calculate the sum of</li> </ul> |
|   | CALC-1082 | As a user, I can calculate the sum of 2 numb                          |
|   | CALC-1051 | Generic Test As a user, I can calculate the sum                       |

You can also link your Test with other requirements just by dragging them under the Test and choose the action that will create the proper issue link between the Test and the requirement.

|         |   | CALC-1083 | <ul> <li>Manual Test As a user, I can ca</li> </ul> | 0 🕿                                        | 1                                          | <br>CALC-1160 | ► lest Execution for lest Plan CALC-1   |                                     |   |  |
|---------|---|-----------|-----------------------------------------------------|--------------------------------------------|--------------------------------------------|---------------|-----------------------------------------|-------------------------------------|---|--|
|         | A | CALC-1163 | • As a user, I can calculate                        | ○ 🛠                                        | ¢ -                                        | CALC-1155     | calculator must be turned on            | <br>💿 🛠                             |   |  |
|         |   | CALC-1082 | O As a user, I can calculate                        | ○ ☆                                        | _                                          | CALC-1154     | O Manual Test As a user, I can calculat | <br>0 ጵ                             |   |  |
|         |   | CALC-1    |                                                     | _                                          |                                            | CALC-1164     | o example 1                             | <br>◙ ☆                             |   |  |
|         |   | CALC-1    | You are adding issue CALC-1163 (As a user           | , I                                        | - 1                                        | <br>CALC-1163 | As a user, I can calculate the sum of   | <br>◎ ☆                             |   |  |
|         |   | CALC-1    | can calculate). What would you like to do?          | can calculate). What would you like to do? | can calculate). What would you like to do? | _             | CALC-1162                               | Test Execution for Test Plan CALC-1 |   |  |
|         |   | CALC-1    | 𝗞 Create issue links of type "Tests"                |                                            | - 1                                        | CALC-1092     | O Test sum of two numbers               | <br>0 🕈                             |   |  |
|         |   | CALC-1    |                                                     |                                            |                                            | CALC-1159     | all my relevant tests                   | <br><b>E</b> ×                      |   |  |
| CALC-1( |   | CALC-1    | Cancel                                              |                                            |                                            | CALC-1042     | all my arithmetic operations            | <br>5                               |   |  |
|         |   | ONLO IN   |                                                     |                                            |                                            |               |                                         |                                     | _ |  |

Note

n

If you want, you can also manage the association from the opposite end, by looking from the requirement's perspective.

This will allow you to see and manage the Tests that validate a given requirement.

For this, you just need to create an extender for the "Tested by" link type.

### Association between Sub-Test Executions and requirements

Sub-Test Executions are created as sub-tasks for requirement issues. You can take advantage of the built-in Structure extender for dealing with sub-tasks and therefore, see this association.

For this, you must have "Automation" enabled. Choose "Extend with..." and then "Sub-tasks...", and then the Sub-Test Execution issue type.

| Extend with Sub-tasks     |                                                                                                    |  |  |  |
|---------------------------|----------------------------------------------------------------------------------------------------|--|--|--|
| Runs As<br>Sub-task Types | <ul> <li>Administrator</li> <li>All available sub-task types</li> <li>Sub Test Execution ×</li> </ul>                                                      |  |  |  |
| Extend Levels             | All levels up to 10 <ul> <li>Extender does not consider groups on the current level and all nested levels.</li> <li>Allow changes via Structure</li> </ul> |  |  |  |
|                           | Apply Cancel                                                                                                    |  |  |  |

Afterwards, you're able to see all the Sub-Test Executions created in the context of a requirement issue that is part of the structure.

|   |           | 𝗞 Add sub-tasks: Sub Test Execution                                 |     |             |
|---|-----------|---------------------------------------------------------------------|-----|-------------|
| • | CALC-1082 | <ul> <li>As a user, I can calculate the sum of 2 numbers</li> </ul> | 0 🛠 | \$ <b>-</b> |
|   | CALC-1200 | Sub Test Execution for CALC-1082                                    |     |             |

#### Show requirement and test statuses

You can include information about the status of your "requirements" and its current state, along with the latest status for the corresponding Tests, in the issues being shown in the structure.

For this, you need to add the "Requirement Status" and the "TestRunStatus" columns, which correspond to the "Requirement Status" custom field of requirements and the "TestRunStatus" custom field that is available for Test issues, respectively.

Please make sure that those custom fields are configured in Xray (under "Custom Field Preferences" admin settings) to show the respective information in the same way (i.e., for the same version). Refer to this page or the FAQ if you have questions about these fields.

| Restauration demo structure - |                                                  |                                                                                                    |          |                 |                    | ≩                                                        | ew <sup>*</sup> <del>-</del> |
|-------------------------------|--------------------------------------------------|----------------------------------------------------------------------------------------------------|----------|-----------------|--------------------|----------------------------------------------------------|------------------------------|
|                               | Кеу                                              | Summary                                                                                                    | Progress | ТР              | Requirement Status | TestRunStatus                                            | 8                            |
| •                             | CALC-1082                                        | <ul> <li>As a user, I can calculate the sum of 2 numbers</li> </ul>                                                                                                    |          | ○ 🛠             | v3.0 - NOK         |                                                          | ¢٠                           |
|                               | CALC-1083                                        | O Manual Test As a user, I can calculate the sum of 2 numbers                                                                                                    |          | 0 🛠             |                    | v3.0 - FAIL                                              |                              |
|                               | CALC-1084                                        | O Generic Test As a user, I can calculate the sum of 2 numbers                                                                                                    |          | 0 🛠             |                    | v3.0 - PASS                                              |                              |
|                               | CALC-1085                                        | O Cucumber Test As a user, I can calculate the sum of 2 numbers                                                                                                    |          | 0 🛠             |                    | v3.0 - PASS                                              |                              |
|                               | CALC-1195                                        | O Cucumber Test As a user, I can calculate the sum of two positive numbers                                                                                                    |          | 0               |                    | v3.0 - TODO                                              |                              |
|                               | CALC-1196                                        | O Cucumber Test As a user, I can use the plus sign                                                                                                    |          | 0               |                    | v3.0 - TODO                                              |                              |
|                               | CALC-1084<br>CALC-1085<br>CALC-1195<br>CALC-1196 | <ul> <li>Generic Test As a user, I can calculate the sum of 2 numbers</li> <li>Cucumber Test As a user, I can calculate the sum of 2 numbers</li> <li>Cucumber Test As a user, I can calculate the sum of two positive numbers</li> <li>Cucumber Test As a user, I can use the plus sign</li> </ul> |          | © *<br>© *<br>© |                    | v3.0 - PASS<br>v3.0 - PASS<br>v3.0 - TODO<br>v3.0 - TODO |                              |